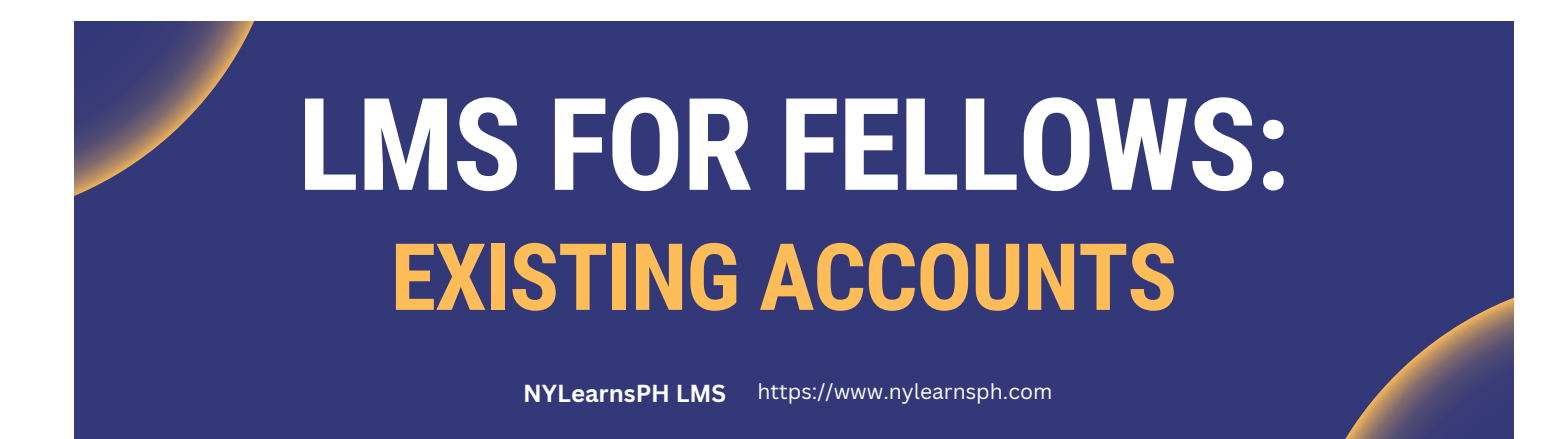

# **Welcome to the LMS!**

This guide will show you how to access your existing LMS account and update your profile information.

#### Here's how to get started:

**Step 1: Log In** - Start by navigating to the <u>NYLearnsPH Log in Page</u> (shown below) and **log in using your username and password**. If you have forgotten your username or password, click on the Forgot Username or Password link to recover your account information.

| YORK<br>STATE Of Health    |                           |       |                             |
|----------------------------|---------------------------|-------|-----------------------------|
| Learning Management System |                           |       |                             |
| Username                   | Password (case-sensitive) | Login | Forgot Username or Password |

**Step 2: Edit Profile** - Next, go to the upper right of the LMS homepage where you will see your name. **Click on your name and then Edit Profile**.

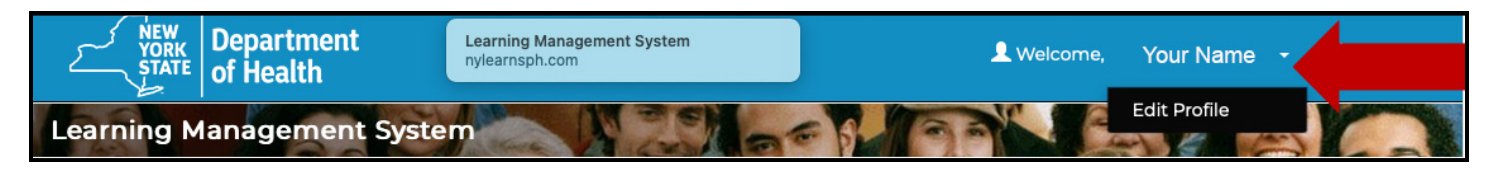

Step 3: Review Your Profile - Scroll down the page and update your information, as needed.

- Specify your Organization Name in the first line of work address.
- Confirm your Agency:
  - If you are a member of a Local Health Department, please affiliate with your LHD.
  - If you are working with a section of the New York State Department of Health, affiliate with NYSDOH - Section.
  - Fellows at Community Based Organizations are not required to affiliate with an Agency on LMS.
- Click on **Save** to apply your updates.

To Access Educational Series Courses, please see the Viewing Educational Series Content Quick Reference Guide.

## Congrats! You have successfully accessed the Educational Series on the LMS.

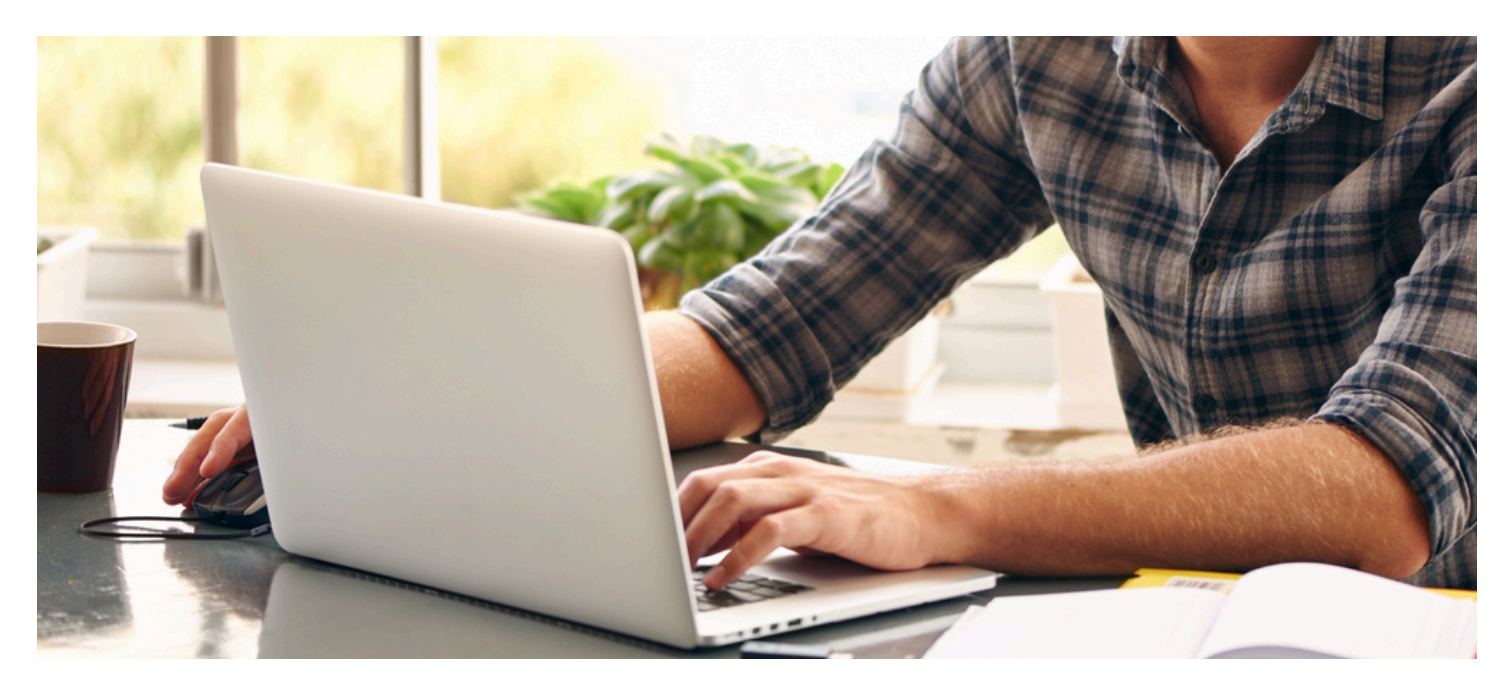

## **Contact Us**

For questions and assistance with your LMS registration or general access, please use the LMS support contacts listed below. For all other questions about content in the LMS, please contact your regional Fellowship Placement Coordinator or Fellowship Program Specialist or view the help content on the Training & Resources website.

#### **Contact Information**

518-473-4223 (Press 3 for Abbey)

LMS Support

edlearn@health.ny.gov

Online LMS Help Resources for Fellows

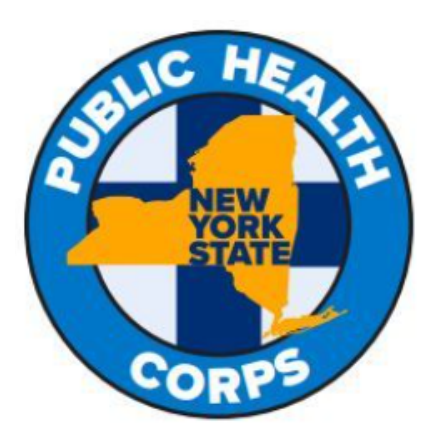